## 於應用程式內更改私隱設定

部份私隱設定是相關社交媒體平台特有的。這些設定只能於社交媒體平台上更改。以下重點介紹一些適用於Facebook, Instagram 和Twitter 並且有較大私隱影響的設定。

| 設定                                                     | Facebook                                                                                      | Instagram                                                                      | Twitter                                                                             |
|--------------------------------------------------------|-----------------------------------------------------------------------------------------------|--------------------------------------------------------------------------------|-------------------------------------------------------------------------------------|
| 更改 <b>個人檔案</b> (例如<br>學歷、聯絡資料) <b>的</b><br><b>公開程度</b> | <ol> <li>前往「設定和私隱」</li> <li>選擇「設定」</li> <li>選擇「私隱設定」</li> <li>選擇「管理個人檔案」<br/>以作出更改</li> </ol> | <ol> <li>前往「設定」</li> <li>選擇「私隱設定」</li> <li>選擇「不公開帳戶」</li> <li>以作出更改</li> </ol> | <ol> <li>前往「設定和隱私」</li> <li>選擇「隱私和安全」</li> <li>選擇「保護你的推文」<br/>以作出更改</li> </ol>      |
| 更改應用程式利用 <b>臉</b><br>容識別技術從相片中<br>識別你的權限               | <ol> <li>前往「設定和私隱」</li> <li>選擇「設定」</li> <li>選擇「臉部辨識」以<br/>作出更改</li> </ol>                     | 不適用                                                                            | 不適用                                                                                 |
| 更改應用程式在其他<br>應用程式及網站 <b>追蹤</b><br>你的活動的權限              | <ol> <li>前往「設定和私隱」</li> <li>選擇「設定」</li> <li>選擇「Facebook站外動<br/>態」以作出更改</li> </ol>             | 不適用                                                                            | <ol> <li>前往「設定和隱私」</li> <li>選擇「隱私和安全」</li> <li>選擇「個人化與資料」</li> <li>以作出更改</li> </ol> |
| 更改其他用戶在其相<br>片中對你作出 <b>「標注」</b><br>的權限                 | <ol> <li>前往「設定和私隱」</li> <li>選擇「設定」</li> <li>選擇「個人檔案和標<br/>籤」以作出更改</li> </ol>                  | <ol> <li>前往「設定」</li> <li>選擇「私隱設定」</li> <li>選擇「標籤」以作出<br/>更改</li> </ol>         | <ol> <li>前往「設定和隱私」</li> <li>選擇「隱私和安全」</li> <li>選擇「相片標記」以作<br/>出更改</li> </ol>        |